## Hartselle City Schools MySchoolBucks Parent Guide

## How to Sign Up (Web)

- Go to <u>https://www.myschoolbucks.com</u>
- Click Sign Up Free in the top right corner

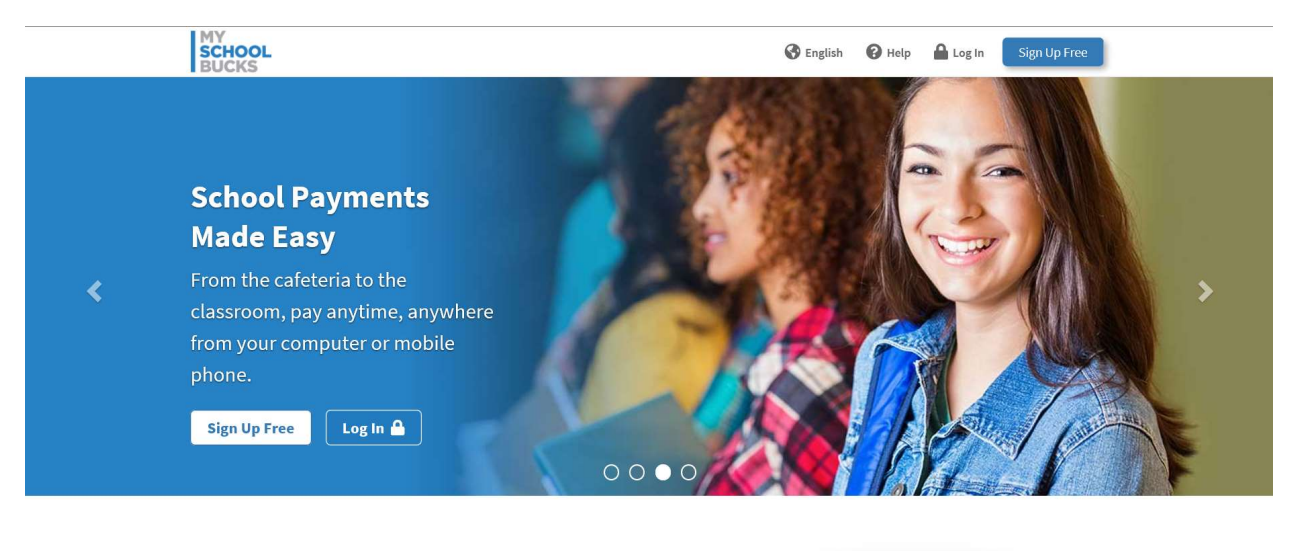

**GO MOBILE** Download the MySchoolBucks app and get

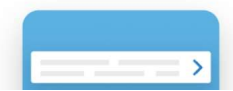

- Select State: Alabama
- Select School District: Hartselle City BOE
- Enter all required parent information
- Click Create Account

| SCHOOL<br>BUCKS |                                                                                                    | 🕜 English -          | 🚱 Help 👻 Guest |
|-----------------|----------------------------------------------------------------------------------------------------|----------------------|----------------|
| Sign Up         |                                                                                                    |                      | HOME > SIGN UP |
|                 | Sign Up                                                                                                    |                      |                |
|                 | Sign op                                                                                                    |                      |                |
|                 | Search for your district by state or province                                                                                                    |                      |                |
|                 | w Alabama                                                                                                    |                      |                |
|                 | Hartselle City BOE                                                                                                    | ~                    |                |
|                 | First Name                                                                                                    |                      |                |
|                 | Last Name                                                                                                    |                      |                |
|                 | Mobile Phone Number<br>Enter your mobile phone number and check the Allow MySchoolBucks to send me text alerts at my re<br>important account information (e.g. password reset) via text message. | quest box to receive |                |
|                 | 2                                                                                                    |                      |                |
|                 | Allow MySchoolBucks to send me text alerts at my request.*                                                                                                    |                      |                |
|                 | *Message and data rates may apply. Text <b>HELP</b> to 58864 for help. Text <b>STOP</b> to 58864 to<br>Terms of Service   Privacy Policy                                                         | cancel.              |                |
|                 | Email Address                                                                                                    |                      |                |
|                 | Re-type Email Address                                                                                                    |                      |                |
|                 | NOTE: Your email address will be your username                                                                                                    |                      |                |
|                 | Password                                                                                                    | Show                 |                |
|                 | Re-type Password                                                                                                    |                      |                |
|                 | *We suggest you do not include any personal information or common phrases<br>Security Question #1                                                                                                |                      |                |
|                 | ? In what city did you attend high school?                                                                                                    | ~                    |                |
|                 | ? Answer #1                                                                                                    |                      |                |
|                 | Security Question #2                                                                                                    |                      |                |
|                 | ? What are the last 4 digits of your social security number?                                                                                                    | ~                    |                |
|                 | ? Answer #2                                                                                                    |                      |                |
|                 | I would like to receive feature updates, news and promotional emails from MyScho                                                                                                    | polBucks             |                |
|                 | By creating an account, I accept the MySchoolBucks Terms of Service and Privacy Policy.                                                                                                    | Create Account       |                |

• Click Continue to Add Student

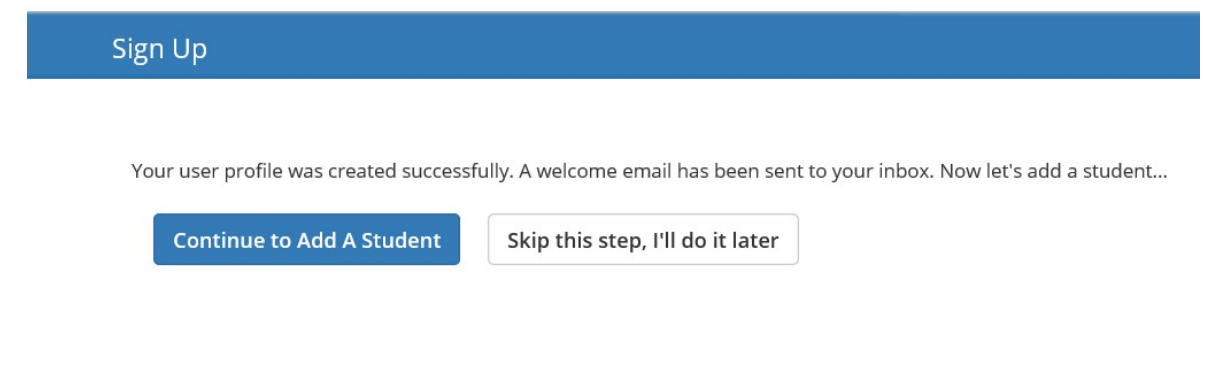

- Select School
- Enter Student's First Name
- Enter Student's Last Name
- Enter Student's Birthdate
  - You do not need the Student # if you enter the student's birthdate
- Click Find Student

| - Se                      | elect School -                                                                                                    |
|---------------------------|----------------------------------------------------------------------------------------------------|
| Vote:<br>bage t           | If your child attends school in a different school district please use the district selector at the top of the<br>o switch. |
| *                         | First Name                                                                                                    |
|                           |                                                                                                    |
| -                         | Last Name                                                                                                    |
| Lane o                    | Last Name<br>f the following is required to validate your student                                                           |
| Dne o                     | Last Name<br>f the following is required to validate your student<br>Birthdate (mm/dd/yyyy)                                 |
| One o<br>Cone o<br>Cone o | Last Name<br>f the following is required to validate your student<br>Birthdate (mm/dd/yyyy)                                 |

- Verify Student Information
- Set up Meal Balance Notifications (Optional)
- Click Add Student

| Add Student                                                                  |                    |
|------------------------------------------------------------------------------|--------------------|
| School:<br>First Name:<br>Last Name:<br>Grade:                               |                    |
| When meal account balance reaches or falls below:    \$ 10.00   ✓ Send email |                    |
|                                                                              | Cancel Add Student |

• Click Add Another Student OR Finish

The student you selected has been successfully added to your household.

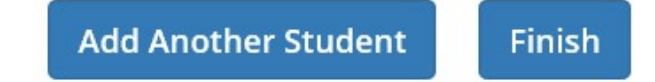

• Begin making meal and/or school fee payments

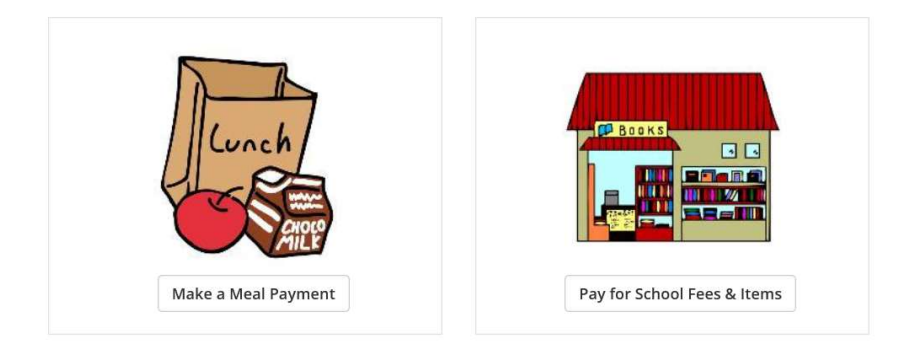

• MySchoolBucks Parent Support 1-855-832-5226

## How to Sign Up (App)

• Download MySchoolBucks App

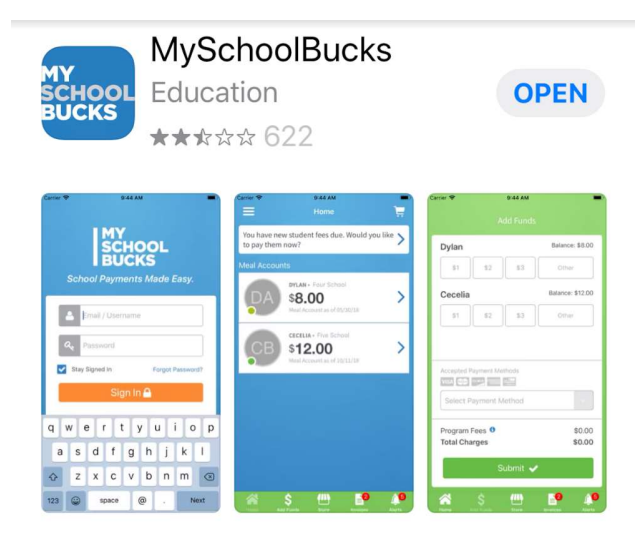

• Click Sign Up

| School Paymen                                      | OOL<br>KS<br>ts Made Easy. |
|----------------------------------------------------|----------------------------|
| Email / Usern                                      | ame                        |
| Stay Signed In                                     | Forgot Password?           |
| Notice: Updated Terms of<br>Don't have an account? | Service • Contact Us       |

- Step 1: Enter all required parent information
- Select State: Alabama
- Select School District: Hartselle City BOE
- Click Next

| Sign Up                                                                                          | ×                                                                                       |
|--------------------------------------------------------------------------------------------------|-----------------------------------------------------------------------------------------|
| STEP 1 of 3 Prof<br>Welcome to the MyS<br>started, please enter<br>name, email address,          | <b>ile</b><br>choolBucks app! To get<br>your first name, last<br>, password, and select |
| your region and distri<br>Password should not be a d<br>Password should not be bas<br>First Name | ict.<br>lictionary word in any language.<br>sed on personal information.<br>Last Name   |
| Email                                                                                            |                                                                                         |
| Password                                                                                         |                                                                                         |
| Confirm Passwor                                                                                  | rd                                                                                      |
| State/Province                                                                                   | ~                                                                                       |
|                                                                                                  |                                                                                         |
|                                                                                                  |                                                                                         |

- Step 2: Enter Security Questions and Answers
- Click Next

| Sign Up                                                                                                    |
|----------------------------------------------------------------------------------------------------|
| STEP 2 of 3 Security<br>We're committed to ensuring your privacy.<br>These questions will help us verify your<br>identity should you forget your password. |
| Question 1                                                                                                    |
| Choose a Question ×                                                                                                    |
|                                                                                                    |
| Question 2                                                                                                    |
| Choose a Question                                                                                                    |
| Answer                                                                                                    |
|                                                                                                    |
|                                                                                                    |
| ← Back Next →                                                                                                    |

- Step 3: Select E-Newsletter Notifications (Optional)
- Complete Terms of Service & Privacy Policy
- Click Confirm

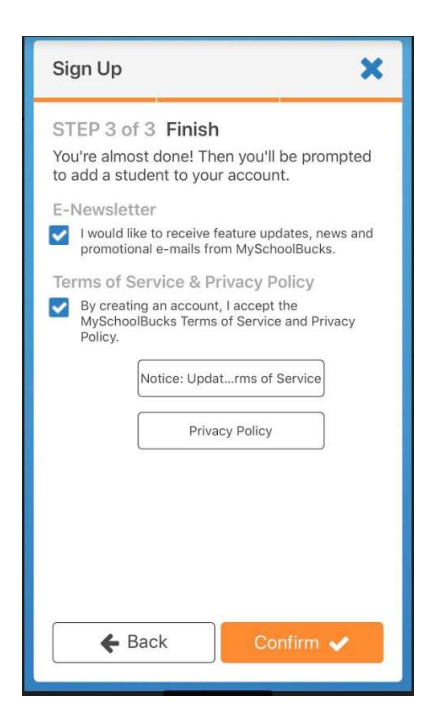

• Click continue to add your student(s) to your MySchoolBucks account

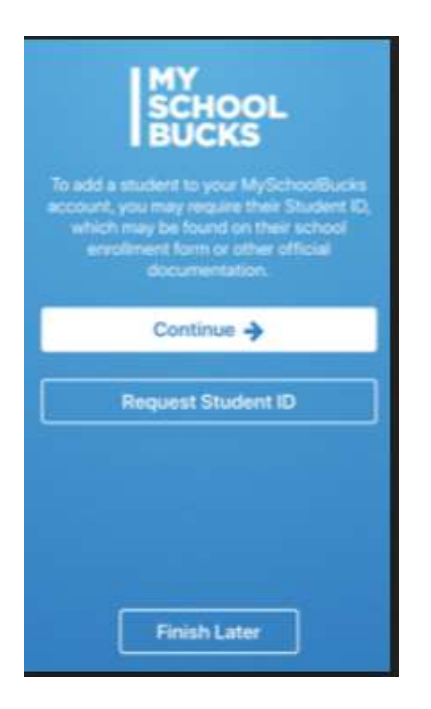

- Step 1: Choose your student's school
  - You will have the opportunity to add additional students later
- Click Next

| Add a Student                                                                                                    | ×                            |
|----------------------------------------------------------------------------------------------------|------------------------------|
| STEP 1 of 2 School District<br>Once you've selected the school your<br>is attending, MySchoolBucks will atten<br>find a matching student record using of<br>provided on the following screen. | student<br>npt to<br>details |
| Alabama                                                                                                    | ~                            |
| Hartselle City BOE                                                                                                    | ~                            |
| Choose a School                                                                                                    | ~                            |
|                                                                                                    |                              |
|                                                                                                    |                              |
|                                                                                                    |                              |
| Next 🛋                                                                                                    |                              |
|                                                                                                    |                              |

- Step 2: Enter Student's First Name
- Enter Student's Last Name
- Enter Student's Birthdate
  - You do not need the Student # if you enter the student's birthdate
- Click Confirm

| Add a Student                                                                                                    | ×                                                                                                    |
|----------------------------------------------------------------------------------------------------|----------------------------------------------------------------------------------------------------|
| STEP 2 of 2 Find<br>Please fill in the fields<br>student record is foun<br>sure you've entered y<br>information exactly as<br>documentation. | Student<br>below. If no matching<br>d, please check to make<br>our student's<br>shown on their school |
| First Name                                                                                                    | Last Name                                                                                             |
| One of the following is req                                                                                                    | uired.                                                                                                |
| Enter StudentID                                                                                                    |                                                                                                    |
| Or                                                                                                    |                                                                                                    |
| Choose Birthdate                                                                                                    | <u></u>                                                                                               |
| 🗲 Back                                                                                                    | Confirm 🗸                                                                                             |

• Click Add Another Student OR Done

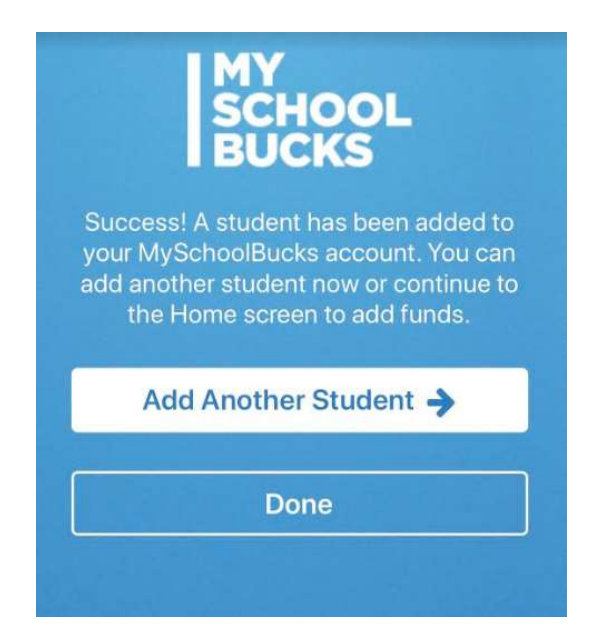

• Begin making meal and/or school fee payments

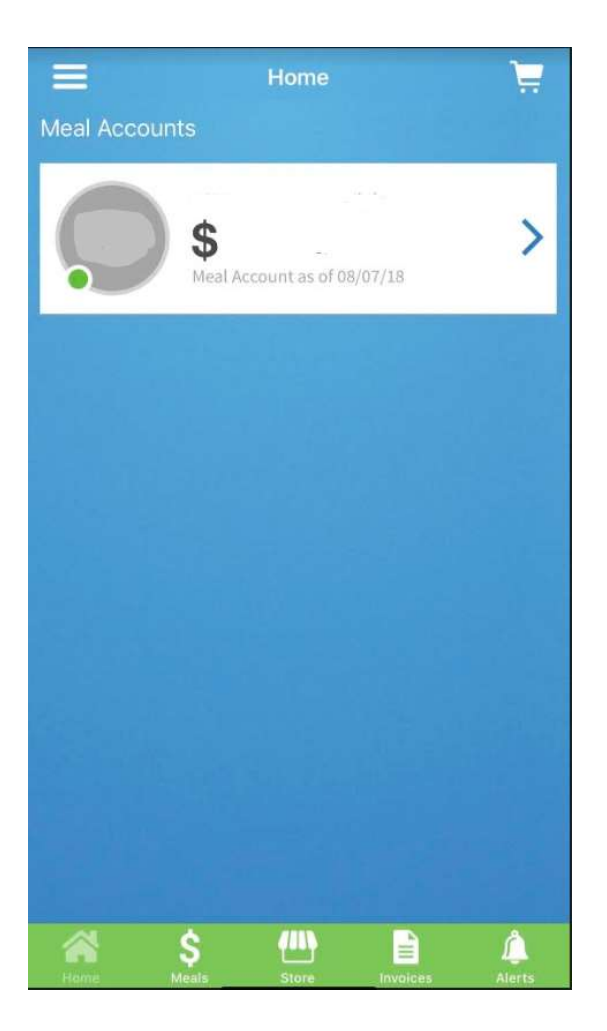

• MySchoolBucks Parent Support 1-855-832-5226